Determine the criteria the agent looks for: If you want the agent to send an email to a student who has not accessed your course recently, select

. .. у

- 2. Enter any changes you want to make.
- 3. Click .